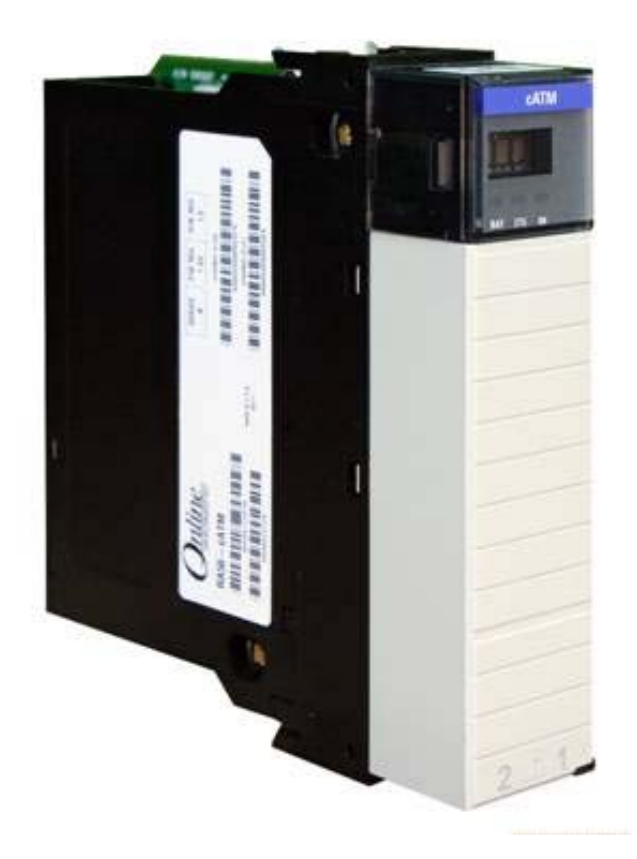

# Controller to Controller Transaction Module

# **RA56-cATM High Performance**

Version 1.08

# **User Manual**

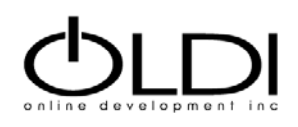

# How to Contact Us

### Headquarters

Online Development Inc. 7209 Chapman Hwy Knoxville, TN 37920 USA In the US: 800.625.8678 International: +1.865.251.5252 Fax: +1.865.579.4740

### Europe

Online Development Inc. Galileo, 303-305, 4a Planta 08028 Barcelona, Spain Phone: +34 93 394 4462 Cell: +34 678 538 671 Fax: +34 93 439 8927

### Asia Pacific

Online Development Inc. Shanghai, China Phone: +86 138-1897-4827

### Email

sales@oldi.com or support@oldi.com

### Website

#### http://www.oldi.com

Go to the Support tab to submit a Service Request

# Knowledgebase

http://kb.oldi.com

# **Contents**

| How | to | Contact Us |
|-----|----|------------|
|     |    |            |

| ow to Contact Us | 2  |
|------------------|----|
| Headquarters     | .2 |
| Europe           | .2 |
| Asia Pacific     | .2 |
| Email            | .2 |
| Website          | .2 |
| Knowledgebase    | .2 |

#### **Overview and Installation Instructions**

|                                                       | ~ |
|-------------------------------------------------------|---|
| -actory Defaults                                      | 5 |
| CATM Overview                                         | 6 |
| Terminology                                           | 7 |
| Jsing Online Help                                     | 7 |
| nstalling the cATM Module into a ControlLogix Chassis | 8 |
| Sattery Information                                   | 8 |
| Connecting to the cATMs Module's Web page             | 9 |
| DHCP                                                  | 9 |
| Fixed IP Address                                      | 9 |
| _ogging Into the cATM10                               | 0 |
| Configuring the cATM's Ethernet Ports10               | 0 |

#### Administration

12

21

5

| Device Information  |    |
|---------------------|----|
| System Functions    | 14 |
| Time Sync           |    |
| User Administration |    |
| Audit Log           | 19 |
| Scanner Modes       | 20 |

### Configuring the cATM Module

| Overview                                        | 21 |
|-------------------------------------------------|----|
| Interfaces and Devices                          | 23 |
| Internal Tags Interface                         | 23 |
| Allen-Bradlev Controllers and Bridges           | 24 |
| Siemens Step 7 (S7) PLCs - Models 300 & 400     | 26 |
| Schneider Electric Quantum PLCs (Modbus TCP/IP) | 26 |
| Tags                                            | 29 |
| ControlLogix, CompactLogix and FlexLogix Tags   | 30 |
| PLC-5, MicroLogix and SLC Tags                  | 31 |
| Siemens S7 Tags                                 | 32 |
| Schneider Electric Quantum Tags                 | 34 |
| Internal Tags                                   | 35 |
| Transfer Lists                                  | 36 |
| Triggers                                        | 38 |
| Adding Transfers Lists to Triggers              | 39 |
| Trigger Scanning                                | 39 |

| Creating a ControlLogix Profile (optional)           |    |  |  |
|------------------------------------------------------|----|--|--|
| Troubleshooting                                      | 42 |  |  |
| Using Online Help                                    |    |  |  |
| cATM Status Information                              |    |  |  |
| cATM Errors and Error Codes                          |    |  |  |
| Creating a cATM Backup in Windows 7                  |    |  |  |
| Cannot Log in                                        |    |  |  |
| Time Svnc                                            |    |  |  |
| Resetting the Admin User and IP Address (Setup Mode) |    |  |  |
| Module Scrolling Display Information                 |    |  |  |
| LED Information                                      |    |  |  |
|                                                      |    |  |  |

### Specifications

| ecifications            | 47 |
|-------------------------|----|
| Hardware Specifications | 47 |
| System Requirements     | 47 |
| Operating System        | 47 |
| Computer Requirements   |    |
| Browser Requirements    |    |

# **Overview and Installation Instructions**

| For Information On This Topic                          | See Page |
|--------------------------------------------------------|----------|
| Factory Defaults                                       | 5        |
| cATM Overview                                          | 6        |
| Terminology                                            | 7        |
| Using Online Help                                      | 7        |
| Installing the cATM Module into a ControlLogix Chassis | 8        |
| Battery Information                                    | 8        |
| Connecting to the cATMs Module's Web page              | 9        |
| Logging Into the cATM                                  | 10       |
| Configuring the cATM's Ethernet Ports                  | 10       |

### **Factory Defaults**

cATM modules ship with the following factory default settings:

| Setting         | Value                       |
|-----------------|-----------------------------|
| Ethernet Port 1 | IP Address = 192.168.1.254  |
|                 | Subnet Mask = 255.255.255.0 |
| Ethernet Port 2 | DHCP                        |
| User Name       | admin                       |
| Password        | admin                       |

User Names and Passwords are case sensitive.

### **cATM Overview**

The RA56-cATM High Performance Controller to Controller Appliance Transaction Module (cATM<sup>®</sup>) enables the exchange of data between a mix of Programmable Logic Controllers (PLCs) and Programmable Automation Controllers (PACs). The cATM module has a browser-based configuration tool for fast and easy configuration. There is no need to program message instructions or script data transfer routines, and the cATM can function independent of other PAC/PLC logic.

The cATM module installs in an Allen-Bradley<sup>®</sup> ControlLogix<sup>®</sup> rack and can transmit data through its two Ethernet ports. The cATM can also talk directly across the backplane to and from a ControlLogix PAC installed in the same chassis, and it can bridge through various ControlLogix communication modules. Multiple cATMs can be installed in the same ControlLogix rack, and having a ControLogix PAC in the same rack is optional.

Allen-Bradley communication bridge modules that are supported include:

- EtherNet/IP
- ControlNet
- DH-485
- DHRIO

cATM modules support data transfer between the following PLCs/PACs:

| Supported Controllers                           | Communication Method                                           |  |  |  |  |
|-------------------------------------------------|----------------------------------------------------------------|--|--|--|--|
| Allen-Bradley ControlLogix, FlexLogix and       | <ul> <li>ControlLogix backplane (ControlLogix only)</li> </ul> |  |  |  |  |
| CompactLogix PACs                               | <ul> <li>Supported bridge modules</li> </ul>                   |  |  |  |  |
|                                                 | cATM Ethernet port via EtherNet/IP                             |  |  |  |  |
| Allen-Bradley PLC-5 <sup>®</sup> & SLC 500 PLCs | Supported bridge modules                                       |  |  |  |  |
| MicroLogix PLCs, models 1100, 1400 & 1500       | cATM Ethernet port via EtherNet/IP                             |  |  |  |  |
| Siemens S7 PLCs, models 300 and 400             | cATM Ethernet port via Industrial Ethernet                     |  |  |  |  |
| Modicon Quantum PLCs                            | cATM Ethernet port via Modbus TCP/IP                           |  |  |  |  |

### Terminology

The following terminology is used throughout this manual:

| Term           | Description                                                                                                    |
|----------------|----------------------------------------------------------------------------------------------------|
| Interfaces     | <ul> <li>Controllers or bridges located in slots in the local ControlLogix rack, or connected directly to one of the cATM's Ethernet ports</li> <li>Internal Tags Interface (status information)</li> </ul>                                        |
|                | Important: Configuring too many Status tags may impact performance due to the extra traffic to the controllers. Only configure the tags you need.                                                                                                  |
| Devices        | Bridges and controllers that are remotely connected through bridges in the local rack or connected through bridges off one of the cATM's Ethernet ports                                                                                            |
| Tags           | Individual data objects in the controllers that can be transferred to another controller. Tags must be created before they can be used in a Transfer List                                                                                          |
| Transfer Lists | Define what data (tags) to transfer between controllers                                                                                                    |
| Triggers       | Define when to transfer data from one PLC/PAC to another. A<br>Trigger may be linked to one or more Transfer Lists. When the<br>Trigger conditions are true, the associated Transfer List(s) will<br>execute the configured data transfer commands |

### **Using Online Help**

The cATM context-sensitive Help can be accessed by pressing the **Help** icon. It is located on the bottom of the cATM interface screen, and also appears on several of the configuration screens (usually next to **OK/Cancel** buttons)

| L |       |      |     |        |       |       |   |             |              |         |                    |      |
|---|-------|------|-----|--------|-------|-------|---|-------------|--------------|---------|--------------------|------|
|   | Mode: | Stop | 🐁 L | .ogout | admin | 🕐 Hel | р | Time: 10/19 | /11 10:24 AN | 1 Uptim | e: 0 days 09:52:14 | Ļ    |
|   |       |      |     |        |       | 2     |   |             |              | Copyrig | ht © 2006-200      | )9 C |
| - |       |      |     |        |       |       |   |             |              |         |                    |      |
|   |       |      |     |        |       |       |   |             |              |         |                    |      |
|   |       |      |     |        |       |       |   |             |              |         |                    |      |
|   |       |      |     |        |       |       |   |             |              |         |                    |      |
|   |       | 0    | K   | Can    | cel   | ?     |   |             |              |         |                    |      |

### Installing the cATM Module into a ControlLogix Chassis

1. Verify that the cATM's Setup Mode Jumper, located on the back of the module, is set to the **Not Jumpered** position.

The following picture shows the cATM jumper configuration, with the Setup Mode Jumper set to Off (Not Jumpered). When the jumper is installed, the cATM enters *Setup Mode*, which temporarily sets the module's network port settings to their default values and resets the default **admin** password.

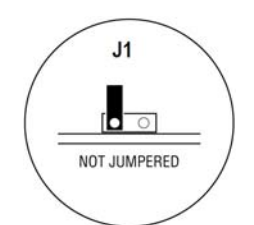

For more information, see the *Resetting the Admin User and IP Address (Setup Mode)* section on page 45.

- 2. Install and configure your ControlLogix chassis and power supply. Refer to Rockwell Automation documentation for assistance.
- 3. Install the cATM module into one of the ControlLogix chassis slots. Align the module with the top and bottom guides, and then slide it into the rack until the module is firmly against the backplane connector. With a firm push, snap it into place.

Like other ControlLogix modules, the cATM can be removed and inserted under power.

4. If not already on, turn the power switch (on the ControlLogix power supply) to ON.

### **Battery Information**

The cATM uses a Lithium battery to backup the date/time settings of the real-time clock and the BIOS settings in CMOS. The battery recharges whenever the module is plugged in and should not need to be replaced for the life of the module. The cATM must be powered for approximately twenty hours before the battery becomes fully charged.

A fully charged battery will maintain your time setting for approximately 21-days. After that, the date and time will revert to their default settings. You can tell the battery is fully charged when the **Battery State** LED is OFF.

**Note:** The battery is not user-replaceable.

### **Connecting to the cATMs Module's Web page**

You need to connect a computer to the cATM module so that you can access the online configuration tool and configure the cATM's Ethernet ports.

### DHCP

- If your network is configured to use DHCP:
  - 1. Connect **Port 2** of the cATM module to your Ethernet network.
  - 2. Open Windows Internet Explorer and connect to the cATM's address which will be scrolling on the front of the module. For example, <u>http://10.0.xxx</u>.
    - Supported versions of Windows Internet Explorer are listed in the Specifications section, page 47

### Fixed IP Address

- If your network is configured to use IP addresses in the range 192.168.1.xxx:
  - 1. Connect **Port 1** on the cATM module to your Ethernet network.
  - 2. Open Microsoft Internet Explorer and connect to the cATM's factory default address of <a href="http://192.168.1.254">http://192.168.1.254</a>. This address will be scrolling on the front of the module.
    - Supported versions of Internet Explorer are listed in the Specifications\_section, page 47
- If your network is configured to use a different IP range, follow these steps:
  - 1. Disconnect your PC from the network.
  - 2. Connect an Ethernet cable between the Ethernet port on your PC and **Port 1** on the cATM module.

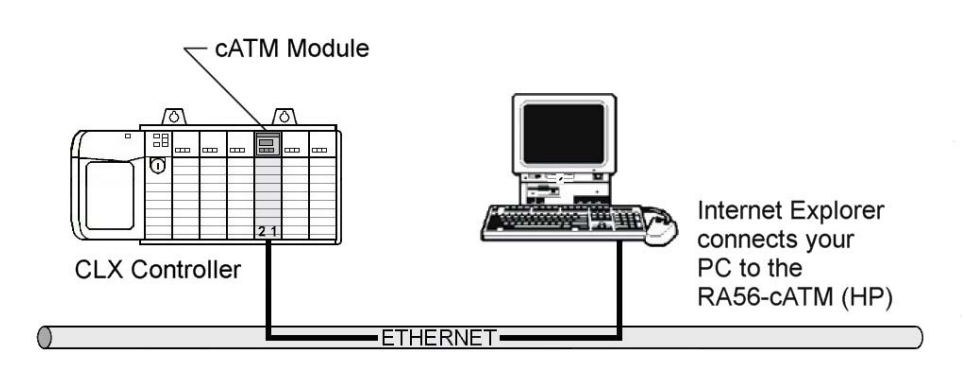

- 3. Access your PC's **Network Control Panel** and change the TCP/IP settings for your computer's network adapter.
- 4. Make a note of the current **IP Address** settings. You will need to restore these settings later.

5. Temporarily change the **IP address** and **Subnet Mask** on your PC to match the network configuration on the cATM:

IP address: 192.168.1.x Subnet mask: 255.255.255.0

- 6. Open Microsoft Internet Explorer and connect to the cATM's factory default address of <a href="http://192.168.1.254">http://192.168.1.254</a>, which will be scrolling on the front of the module.
  - Supported versions of Internet Explorer are listed in the Specifications section, page 47

### Logging Into the cATM

You can view the status and configuration of the cATM module without logging in. However, to modify the module's configuration or perform maintenance tasks you must log in.

- The **Login** and **Logout** buttons are located in the status bar at the bottom of the cATM's web page. Only one user can be logged into a cATM module at a time
- Click the Login button at the bottom of the screen, and use the default username and password

| Username: <b>admin</b> | 00 🕨 Mode: Idle | Login | Help | Time: 4/6/2009 5:05 PM | Uptime: 5 days 03:56:02 |
|------------------------|-----------------|-------|------|------------------------|-------------------------|
| Password: <b>admin</b> | l.              |       |      |                        |                         |

### **Configuring the cATM's Ethernet Ports**

To configure the Ethernet ports:

- 1. Connect to the cATM and login with an account that has Administrator privilages (for example, the default **admin** account).
- 2. Select the Administration tab and then the Network tab.
- 3. Configure the **IP Address, Subnet Mask,** and **Default Gateway** for each port. The IP Configuration options are:
  - 7DHCP
  - Static (fixed IP)
  - Disabled

Note: Each port <u>must</u> be on a separate subnet. Also, only one port can have **Default Gateways** defined.

**Note**: If one of the ports will be connected to an EtherNet/IP, Siemens Industrial Ethernet, or Modbus TCP/IP network, be sure to configure an IP address that's in the same subnet as the rest of the devices on that network.

|       |                      |                | -     |          |
|-------|----------------------|----------------|-------|----------|
| atus  | Configuration Editor | Administration |       |          |
| Devio | e Network Sys        | tem Time Sync  | Users | Audit Lo |
| Port  | 2                    |                |       |          |
|       | IP Configuration     |                |       |          |
|       | DHCP                 |                |       | -        |
|       | IP Address           |                |       | ······   |
|       | 0.0.0.0              |                |       |          |
|       | Subnet Mask          |                |       |          |
|       | 0.0.0.0              |                |       |          |
|       | Default Gateway      |                |       |          |
|       | 0.0.0.0              |                |       |          |
|       |                      |                |       |          |
| Port  | 1                    |                |       |          |
|       | IP Configuration     |                |       |          |
|       | Static               |                |       | -        |
|       | IP Address           |                |       |          |
|       | 192.168.1.254        |                |       |          |
|       | Subnet Mask          |                |       |          |
|       | 255.255.255.0        |                |       |          |
|       | Default Gateway      |                |       |          |
|       |                      |                |       |          |

4. Click the **Save** button to apply any changes. If you've changed the settings of the port you are connected to, the cATM will log you out and you will see the following messages:

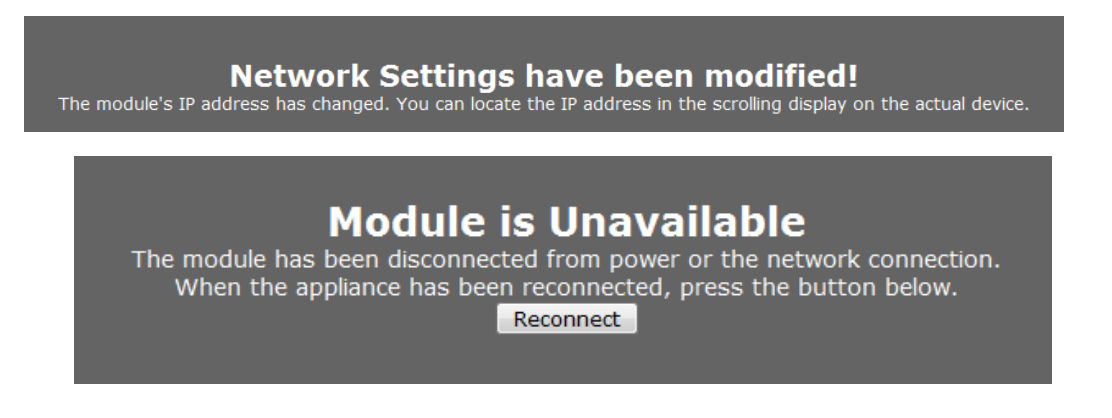

- 5. If you previously changed the network settings on your PC, change the PC's **IP Address** and **Subnet Mask** back to their original values, and then reconnect your PC to the network.
- 6. Connect to the cATM's web page again at its current IP address.

# Administration

| For Information On This Topic | See Page |
|-------------------------------|----------|
| Device Information            | 13       |
| System Functions              | 14       |
| Time Sync                     | 16       |
| User Administration           | 18       |
| Audit Log                     | 19       |
| Scanner Modes                 | 20       |

The **Administration** page allows you to view and modify administration settings. The **Network** tab on the **Administration** page was explained in the previous chapter (page 10). Details concerning the rest of the tabs can be found in this chapter.

The following table describes the different tabs on the **Administration** page:

| Таb       | Function                                                                                                    |
|-----------|----------------------------------------------------------------------------------------------------|
| Device    | Modify the cATM name and add other descriptive information.                                                                             |
| Network   | Configure the network ports.                                                                                                    |
| System    | Execute system functions such as backup/restore, setting log levels, clearing the event log, rebooting, and updating the cATM firmware. |
| Time Sync | Configure the time on the cATM.                                                                                                    |
|           | Configure time synchronization with various controllers.                                                                                |
| Users     | Create and manage user accounts.                                                                                                    |
| Audit Log | View the audit log. The audit log consists of user-initiated events that have                                                           |
| -         | occurred since the module was first started.                                                                                            |
|           | Note: Error logs are available under the <b>Status</b> tab                                                                              |

**Note:** You must be logged in as a user with **Administrator** privileges to view the **Users** page or modify the settings on any of the **Administration** pages.

### **Device Information**

To open the **Device** page, go to **Administration**  $\rightarrow$  **Device**.

| Online RA56-CATM                                  |
|---------------------------------------------------|
| Status Configuration Editor Administration        |
| Device Network System Time Sync Users Audit Log   |
| Name RA56-cATM_Line 100 Description               |
| Line 100 CLX to PLC5, CompactLogix and Siemens S7 |
| Location                                          |
| Contact<br>Line 100 Support Engineers             |
| Save 📝                                            |

Change the following values and then select **Save** to save your changes. The information that is entered will be displayed on the **Status**  $\rightarrow$  **Device** tab.

| Field       | Description                      |
|-------------|----------------------------------|
| Name        | Device name                      |
| Description | Description of the cATM          |
| Location    | Location of the cATM             |
| Contact     | The support contact for the cATM |

# **System Functions**

To open the **System** page, go to **Administration**  $\rightarrow$  **System**.

| A STATE AND A STATE AND A STAT                                 |                                                                                                    |                                                                                                    |
|----------------------------------------------------------------------------------------------------|----------------------------------------------------------------------------------------------------|----------------------------------------------------------------------------------------------------|
| Device Network Syste                                                                                                    | m Time Sync                                                                                                    | Users Audit Log                                                                                                    |
| Backup                                                                                                    |                                                                                                    |                                                                                                    |
| ackup the module's configu                                                                                                    | iration and/or adm                                                                                                    | inistrative settings.                                                                                                 |
| -Backup Options                                                                                                    |                                                                                                    |                                                                                                    |
| Configuration                                                                                                    |                                                                                                    | Backup 🔔                                                                                                    |
| Administrative Setting                                                                                                    | S                                                                                                    |                                                                                                    |
|                                                                                                    |                                                                                                    |                                                                                                    |
| and the second second se                                                                                                    |                                                                                                    |                                                                                                    |
| lestore                                                                                                    |                                                                                                    |                                                                                                    |
| lestore a previously saved<br>lick "Restore". The module                                                                                                    | configuration and/<br>will then report                                                                                                    | or administrative file. Select the file and the                                                                       |
| lestore<br>estore a previously saved<br>lick "Restore". The module                                                                                                    | configuration and/<br>will then reboot.                                                                                                    | or administrative file. Select the file and the                                                                       |
| Restore<br>Restore a previously saved<br>lick "Restore". The module                                                                                                    | configuration and/<br>will then reboot.<br>Browse.                                                                                                    | or administrative file. Select the file and the                                                                       |
| Restore<br>Restore a previously saved<br>lick "Restore". The module                                                                                                    | configuration and/<br>will then reboot.<br>Browse.                                                                                                    | or administrative file. Select the file and the                                                                       |
| Restore<br>Restore a previously saved<br>lick "Restore". The module<br>Set Log Level<br>Set the level at which the m                                                                                                    | configuration and/<br>will then reboot,<br>Browse.                                                                                                    | Restore A level is selected.                                                                                          |
| Restore<br>testore a previously saved<br>lick "Restore". The module<br>Set Log Level<br>set the level at which the m<br>ress Reinitialize to put the                                                                                                    | configuration and/<br>will then reboot.<br>Browse.<br>Browse.<br>odule scanner logs<br>new log level into                                                                                                    | or administrative file. Select the file and the<br>Restore<br>events. Once a level is selected,<br>effect.            |
| Restore<br>Restore a previously saved<br>lick "Restore". The module<br>Set Log Level<br>Set the level at which the moress Reinitialize to put the<br>2 Reinitialize                                                                                                    | configuration and/<br>will then reboot.<br>Browse.<br>odule scanner logs<br>new log level into                                                                                                    | or administrative file. Select the file and the<br>Restore<br>events. Once a level is selected,<br>effect.            |
| Restore<br>testore a previously saved<br>lick "Restore". The module<br>Set Log Level<br>Set the level at which the moress Reinitialize to put the<br>2 Reinitialize                                                                                                    | configuration and/<br>will then reboot.<br>Browse.<br>odule scanner logs<br>new log level into                                                                                                    | or administrative file. Select the file and the<br>Restore 🔊<br>s events. Once a level is selected,<br>effect.        |
| Restore<br>Restore a previously saved<br>lick "Restore". The module<br>Set Log Level<br>Set the level at which the moress Reinitialize to put the<br>2 Reinitialize<br>Clear Event Logs                                                                                                    | configuration and/<br>will then reboot.<br>Browse.<br>odule scanner logs<br>new log level into                                                                                                    | or administrative file. Select the file and the<br>Restore <b>E</b><br>s events. Once a level is selected,<br>effect. |
| Restore<br>Restore a previously saved<br>lick "Restore". The module<br>Set Log Level<br>Set the level at which the moress Reinitialize to put the<br>2 Reinitialize<br>Clear Event Logs<br>Delete the entire event log to<br>Clear                                                                                                    | configuration and/<br>will then reboot.<br>Browse.<br>odule scanner logs<br>new log level into                                                                                                    | or administrative file. Select the file and the<br>Restore 🔊<br>s events. Once a level is selected,<br>effect.        |
| Restore<br>Restore a previously saved<br>lick "Restore". The module<br>Set Log Level<br>Set the level at which the moress Reinitialize to put the<br>2 Reinitialize<br>Clear Event Logs<br>Delete the entire event log to<br>Clear                                                                                                    | configuration and/<br>will then reboot.<br>Browse.<br>odule scanner logs<br>new log level into                                                                                                    | or administrative file. Select the file and the<br>Restore <b>E</b><br>s events. Once a level is selected,<br>effect. |
| Restore<br>Restore a previously saved<br>lick "Restore". The module<br>Set Log Level<br>Set the level at which the moress Reinitialize to put the<br>2 Reinitialize<br>Clear Event Logs<br>Delete the entire event log to<br>Clear                                                                                                    | configuration and/<br>will then reboot.<br>Browse.<br>odule scanner logs<br>new log level into                                                                                                    | or administrative file. Select the file and the<br>Restore 🔊<br>s events. Once a level is selected,<br>effect.        |
| Restore<br>Restore a previously saved<br>lick "Restore". The module<br>Set Log Level<br>Set the level at which the moress Reinitialize to put the<br>2 Reinitialize<br>Clear Event Logs<br>Delete the entire event log to<br>Clear<br>Update<br>Choose an update file and to                                                                                                    | configuration and/<br>will then reboot.<br>Browse.<br>odule scanner logs<br>new log level into<br>for the module.                                                                                              | The module will then reboot.                                                                                          |
| Restore<br>Restore a previously saved<br>lick "Restore". The module<br>Set Log Level<br>Set the level at which the moress Reinitialize to put the<br>2 Reinitialize<br>Clear Event Logs<br>Delete the entire event log to<br>Clear<br>Update<br>Choose an update file and to<br>ROTICE: Your browser material content of the source of the source of t | configuration and/<br>will then reboot.<br>Browse.<br>odule scanner logs<br>new log level into<br>for the module.<br>for the module.<br>hen click "Update"<br>y store old pages<br>prowser's cache.            | The module will then reboot.                                                                                          |
| Restore<br>restore a previously saved<br>lick "Restore". The module<br>Set Log Level<br>rest the level at which the m<br>ress Reinitialize to put the<br>2 Reinitialize<br>Clear Event Logs<br>Delete the entire event log to<br>Clear<br>Update<br>Choose an update file and to<br>IOTICE: Your browser man<br>eboots, please clear your log to<br>Clear Section 1000 (Clear)                                                                                                    | configuration and/<br>will then reboot.<br>Browse.<br>odule scanner logs<br>new log level into<br>for the module.<br>for the module.<br>hen click "Update"<br>y store old pages<br>prowser's cache.<br>Browse. | The module will then reboot.                                                                                          |

| Function         | Description                                                                                                    |
|------------------|----------------------------------------------------------------------------------------------------|
| Backup           | Choose what you would like to backup by checking <b>Configuration</b> and/or<br><b>Administrative Settings</b> . Then, click the <b>Backup</b> button to save a backup file on your computer.                                                                                                    |
|                  | Selecting <b>Administrative Settings</b> backs up all module administration settings, including network settings and users.                                                                                                    |
|                  | Selecting <b>Configuration</b> backs up only the information that pertains to the transfer of data. You can then use this backup file to configure a duplicate module in which you do not want to change any of the administration settings.                                                                        |
|                  | If you are running Windows 7, see <i>Creating a cATM Backup in Windows 7</i> in the <i>Troubleshooting</i> section on page 43.                                                                                                    |
| Restore          | Press the <b>Browse</b> button to select a previously saved cATM backup file. Press the <b>Restore</b> button to restore the module to the state saved in the backup file.                                                                                                    |
|                  | The cATM is rebooted after the backup is restored. You will be prompted to confirm the restore and reboot.                                                                                                    |
| Set Log Level    | Set the log level at which the cATM will record events.                                                                                                    |
| 5                | <ul> <li>Level 1 logs errors only (default)</li> <li>Levels 2 through 4 log informational events in increasing detail. Use these levels for troubleshooting and support</li> <li>Level 0 logs only internal system errors</li> </ul>                                                                                |
|                  | The cATM must be restarted before a new log level will take effect.<br>Click the <b>Reinitialize</b> button to restart the cATM. You will be prompted to confirm the<br>reinitialization.                                                                                                    |
|                  | Important: Keep this set at <b>Level 1</b> unless directed to use another level when working with OLDI concerning a support issue. Keeping the logging set at a higher level can affect performance. If you change the logging level, be sure to change it back to <b>Level1</b> when you are done troubleshooting. |
| Clear Event Logs | Clears the entire Event Log from the module. This cannot be undone.                                                                                                    |
| Update           | You can update cATM's firmware from this page.                                                                                                    |
|                  | Click the <b>Browse</b> button to select the firmware file on your computer. Firmware files have the file extension <b>fwa</b> .                                                                                                    |
|                  | Click the <b>Update</b> button to perform the firmware update.                                                                                                    |
|                  | Important: Do not cycle power or disconnect the Ethernet cable until the update is complete.                                                                                                    |
|                  | Important: You must clear your browser's cache (In Internet Explorer, select <b>Tools</b> → <b>Delete Browsing History</b> → <b>Temporary Internet Files</b> ) after rebooting the module to ensure the old pages have been cleared from your browser's memory.                                                     |
| Reboot           | Click the <b>Reboot</b> button to reboot the cATM. You will be prompted to confirm the reboot.                                                                                                    |

System functions include:

### **Time Sync**

To open the **Time Sync** page, click the **Administration** tab, and then click the **Time Sync** tab.

The cATM module can acquire a time signal from an SNTP time server on the Internet, or from any ControlLogix or CompactLogix processor that is defined in the **Configuration Editor**. The cATM can also set the time on defined ControlLogix and CompactLogix PACs.

| Inline RA56-CATM                                                                                                    |                            |                |
|----------------------------------------------------------------------------------------------------|----------------------------|----------------|
| Status Configuration Editor Administration                                                                                                    | Note: The cATM will only o | htain          |
| Device Network System Time Sync Users Audit Log                                                                                                    | and push the time while it | is in <b>R</b> |
| Timezone                                                                                                    | modo                       | 15 111 14      |
| Change the timezone for the module.                                                                                                    |                            |                |
| America > New York (Eastern Time)                                                                                                    |                            |                |
|                                                                                                    | Save Timezone 🔊            |                |
| Source                                                                                                    | an will only supe          |                |
| with a time server while the module is in <b>run</b> mode.                                                                                                    |                            |                |
| Time Sources<br>Source Address                                                                                                    | Timeout                    |                |
| No Source                                                                                                    | 4 seconds V                |                |
| No Source                                                                                                    | 4 seconds 💌                |                |
| PLC                                                                                                    | 4 seconds 💌                |                |
| No Source                                                                                                    | 4 seconds 💌                |                |
| ControlLogix5564 (ControlLogix5564)<br>CLGX_3 (EthenetBridge\EthernetBridge<br>CompactLogix2 (EthenetBridge\Compac<br>CLGX_2 (DHRIO\DHRIO_Bridge2\CLGX<br>CompactLogix4 (Cnet_Bridge1\Compac<br>CLGX_4 (Cnet_Bridge1\Compac | *                          |                |
| Frequency<br>Determine how often the module syncs the time with itself and other PL                                                                                                    | Cs.                        |                |
| Never                                                                                                    |                            |                |
|                                                                                                    | Save 🔐                     |                |
| Manual Time Set                                                                                                    |                            |                |
| Manually set the module to a specific time or sync with your local workst                                                                                                    | ation's time.              |                |
| Date                                                                                                    |                            |                |
|                                                                                                    |                            |                |
|                                                                                                    |                            |                |
|                                                                                                    |                            |                |

| Section         | Description                                                                                                    |  |
|-----------------|----------------------------------------------------------------------------------------------------|--|
| Time Zone       | Select the time zone for the module.                                                                                                    |  |
| Source          | <ul> <li>The module can poll one or more sources for a time signal</li> <li>If you pick PLC in the Source pull-down menu, you are provided a list of CompactLogix and ControLogix devices that were defined in the Configuration Editor</li> <li>If you pick Enterprise in the Source pull-down menu, you need to specify the IP address for the Time Server in the Address field</li> <li>The cATM will attempt to synchronize with each of the sources in the specified order until it is successful. Timeout is the number of seconds the module will wait to receive the time signal from each source before trying the next one.</li> </ul> |  |
| Destination     | Select the controller that will be synchronized to the time on the cATM.<br>The items on this list are derived from CompactLogix and ControlLogix<br>PACs you have defined in the Configuration Editor.                                                                                                    |  |
| Frequency       | Specify how often the cATM will receive and send time synchronization.<br>A Time Sync cycle will be started when the cATM is switched to <b>Run</b><br>mode.                                                                                                    |  |
| Save            | Click the <b>Save</b> button to save your time settings to the cATM.                                                                                                    |  |
| Manual Time Set | <ul> <li>To manually set the cATM's time, select a time and date and then click the Set Manual Time button</li> <li>To synchronize the time and date on the cATM to the time and date on your local computer, click the Sync Current Time button</li> </ul>                                                                                                    |  |

### **User Administration**

To open the **Users** page, select **Administration**  $\rightarrow$  **Users**.

| Development inc. RA56-cA                                                               | TM                                    |
|----------------------------------------------------------------------------------------|---------------------------------------|
| Device Network System Time Sync                                                        | Users Audit Log                       |
| Name<br>admin<br>Technician                                                            | Privilege<br>Administrator<br>Project |
| New User Info                                                                          |                                       |
| User Name<br>Privilege Project<br>Password Administrate<br>Project<br>Confirm Password | l▼<br>Pr                              |

Note: You must be logged in as a user with Administrator privileges to view this page

On the **Users** screen you can use the **New** button to create new users with either **Project** or **Administrative** privileges.

- Administrator: Can make changes on any screen. Only Administrators can view the Users screen
- **Project:** Can make changes on the **Configuration Editor** screens as well as change the **Mode** of the cATM (i.e. **Run/Idle**). Cannot make changes on any **Administration** screens.

Without logging into the cATM, you can view any of the screens. However, you can't make any changes or change the **Mode** of the cATM.

The following table describes functions that require security privileges:

| Location             | Function                                 | Privilege Required       |
|----------------------|------------------------------------------|--------------------------|
| Status Bar           | Set Mode                                 | Project or Administrator |
| Configuration Editor | Changing anything                        | Project or Administrator |
| Administration       | Changing anything                        | Administrator            |
| Administration→Users | Viewing or changing anything on the page | Administrator            |

When you receive a new cATM module, it comes configured with one default user who has Administrator privileges (full access to everything).

Username: admin Password: admin

After configuring your user and administrator accounts, delete the default **admin** user for additional security.

If you forget your username and/or password, you can restore the default Admin account and password. See the *Resetting the Admin User and IP Address (Setup Mode*) section, page 45

### Audit Log

To open the Audit Log page, select Administration  $\rightarrow$  Audit Log.

| S Configuration Editor Admir   | istration     |                                                                                      |
|--------------------------------|---------------|--------------------------------------------------------------------------------------|
| vice Network System Tir        | ne Sync Users | Audit Log                                                                            |
| Previous 50 🖻 Next 50 🕮 Export |               |                                                                                      |
| Date                           | User          | Message                                                                              |
| October 16th, 2011 3:18:32 PM  | admin         | Ethernet port 1 has been changed to Static (192.168.1.254)                           |
| October 16th, 2011 3:18:32 PM  | admin         | Ethernet port 1 has been changed to DHCP                                             |
| October 16th, 2011 3:17:33 PM  | admin         | Ethernet port 1 has been Disabled                                                    |
| October 16th, 2011 3:17:32 PM  | admin         | Ethernet port 1 has been changed to Static (192.168.1.254)                           |
| October 16th, 2011 3:17:29 PM  | admin         | Ethernet port 1 has been changed to Static (192.168.1.254)                           |
| October 16th, 2011 3:17:28 PM  | admin         | Ethernet port 1 has been Disabled                                                    |
| October 16th, 2011 3:04:05 PM  | admin         | A backup of the configuration has been created                                       |
| October 16th, 2011 7:29:31 AM  | admin         | A new interface named #I (#INTLIB) was created                                       |
| October 16th, 2011 7:29:31 AM  | admin         | A device named EtherNetBridgeFrontPort2 has been added to EthernetBridgeFrontPo      |
| October 16th, 2011 7:29:31 AM  | admin         | A new interface named EthernetBridgeFrontPort (CLXEIP) was created                   |
| October 16th, 2011 7:29:31 AM  | admin         | A new interface named MicroLogix2 (CLXEIP) was created                               |
| October 16th, 2011 7:29:31 AM  | admin         | A new interface named Modbus1 (MBM) was created                                      |
| October 16th, 2011 7:29:31 AM  | admin         | A device named DH_485Bridge1 has been added to DH_485Bridge1                         |
| October 15th, 2011 2:50:22 PM  | admin         | A device named CompactLogix2 has been added to<br>EthenetBridgeCompactLogixEnetPort2 |
| October 15th, 2011 2:49:54 PM  | admin         | The device CompactLogixEnetPort2 has been edited                                     |

The audit log contains a chronological log of operational and system events that have occurred since the cATM was first started. It is displayed in reverse chronological order, with 50 events per page.

Types of events that are recorded include changing the cATM's operational mode, modifying the configuration, changing of the event log level, reinitializing the module, backing up the configuration, restoring the configuration, and updating the firmware.

| Button      | Description                                                            |
|-------------|------------------------------------------------------------------------|
| Next 50     | Displays the 50 events that occurred prior to the current 50 events    |
|             | being displayed                                                        |
| Previous 50 | Displays the 50 events that occurred after the current 50 events being |
|             | displayed                                                              |
| Export      | Exports the log to a XML file                                          |

### **Scanner Modes**

The scanner mode controls the scanning of Triggers and the transfer of data between controllers. You cannot change the mode of the scanner unless you are logged in as a user that has **Project** or **Administrator** privileges.

The scanner can be in one of 3 modes: Idle, Run or Stop

In **Idle** mode, Triggers are not scanned but the Interfaces are active. In **Idle** mode the scanner can be configured using the **Configuration Editor**.

In **Run** mode, Triggers are scanned and the Interfaces are active. Data is actively transferred between controllers based on the Trigger logic. In **Run** mode the scanner cannot be configured.

You can change the scanner mode to **Idle** or **Run** by using the **Idle** and **Run** buttons on the status bar at the bottom of the page.

| 🚺 🖍 Mode: Idle | 鸄 Logout      | admin | 🕜 Help | Time: 10/16/11 3:42 PM | Uptime: 6 days 05:07:42 |
|----------------|---------------|-------|--------|------------------------|-------------------------|
| Set the Scan   | ner Mode to r | un    |        |                        | Convriaht © 2006-20     |

In **Stop** mode, Triggers are not scanned and none of the Interfaces are active. Also the **Status** LED on the front of the cATM module turns **Red**. The scanner only goes into **Stop** mode when a serious error has occurred. A user cannot directly put the scanner into **Stop** mode.

If you enter **Stop** mode, go to **Status**  $\rightarrow$  **Runtime**  $\rightarrow$  **Active Errors** to view and clear any **Active Errors**. Once the errors are cleared you can return to **Run** or **Idle** mode.

| S | Status   | Configuration Ed   | litor Adm       | inistration          |                                |
|---|----------|--------------------|-----------------|----------------------|--------------------------------|
| ſ | Device   | Runtime            | Event Logs      | Chassis Res          | ources                         |
|   | Status   | Interfaces         | Triggers        | Transfer Lists       | Active Errors                  |
|   | 🔁 Ref    | fresh              |                 |                      |                                |
|   | Active E | Errors             |                 |                      |                                |
|   | Err 813  | h: Duplicate creat | ting tag Contro | ILogixController\Din | t10, configuration failed (41) |

# **Configuring the cATM Module**

| For Information On This Topic                   | See Page |
|-------------------------------------------------|----------|
| Overview                                        | 21       |
| Interfaces and Devices                          | 23       |
| Internal Tags Interface                         | 23       |
| Allen-Bradley Controllers and Bridges           | 24       |
| Siemens Step 7 (S7) PLCs - Models 300 & 400     | 26       |
| Schneider Electric Quantum PLCs (Modbus TCP/IP) | 26       |
| Tags                                            | 29       |
| Transfer Lists                                  | 36       |
| Triggers                                        | 38       |
| Creating a ControlLogix Profile (optional)      | 40       |

### **Overview**

To open the **Configuration Editor** page, click the **Configuration Editor** tab. You must be logged in as a user with **Administrator** or **Project** privileges to modify settings on this page. Also, the cATM must be in **Idle** mode.

The **Configuration Editor** page is divided into two panes.

- The left pane is a tree view of Interfaces, Transfer Lists and Triggers, and is referred to as the Configuration Editor tree. Click the [+] icon next to each object to expand or collapse the tree view
- The right pane is referred to as the Contents pane, and it shows the properties of objects you select in the Configuration Editor tree

| DEVELOPMENT INC RAS                                                                                   | 6-CATM |                   |      |         |
|----------------------------------------------------------------------------------------------------|--------|-------------------|------|---------|
| -Interfaces                                                                                           | Name   | Device Type       | Slot | Timeout |
| ₩                                                                                                    | CLGX 4 | Controll ogix PLC | 0    | 5 000   |
| CLGX_4<br>CompactLogixCNetPor<br>CompactLogixCnetPort<br>ControlLogix5564<br>Tags<br>ControlLogix5564 | n E    |                   |      |         |

#### The following table describes the types of objects you can configure:

| Object         | Description                                                                                                    |
|----------------|----------------------------------------------------------------------------------------------------|
| Interfaces     | <ul> <li>Controllers or bridges located in slots in the local ControlLogix rack, or connected directly to one of the cATM's Ethernet ports</li> <li>Internal Tags Interface (status information)</li> </ul>                               |
| Devices        | Bridges and controllers that are remotely connected through bridges in the local rack or<br>connected through bridges off one of the cATM's Ethernet ports                                                                                |
| Tags           | Individual data objects in the controllers that can be transferred to another controller. Tags must be created before they can be used in a Transfer List                                                                                 |
| Transfer lists | Define what data (tags) to transfer between controllers                                                                                                    |
| Triggers       | Define when to transfer data from one PLC/PAC to another. A Trigger may be linked to one or more Transfer Lists. When the trigger conditions are true, the associated Transfer List(s) will execute the configured data transfer commands |

To use the Configuration Editor, expand the Tree View (left pane), and then select the object to edit.

- Select the **New** button to create a new object under the selected object
- Select the **Edit** button to view or modify the selected object. Or, you can double-click the selected object in the tree view
- Select the **Delete** button to delete the selected object. Or, select an object and then press the **[DEL]** key to Delete (permanently remove) it

Select the **Reload** button to discard recent changes to the Configuration Editor. This will reload the last saved configuration.

Select the **Reset** button to erase the entire data transfer configuration and start over.

### **Interfaces and Devices**

Interfaces are used to configure ControlLogix controllers or bridges located in slots in the same ControlLogix rack as the cATM, or to configure items connected directly to one of the cATM's Ethernet ports.

Devices are used to configure bridges and controllers that are remotely connected through bridges in the local rack or connected through bridges off one of the cATM's Ethernet ports.

If a cATM Ethernet port is connected to an EtherNet/IP network, any controllers or bridges connected directly to the EtherNet/IP network (i.e. aren't going through a ControlLogix bridge that's on the network) are configured as **EtherNet/IP** Interfaces.

If a cATM Ethernet port is connected to a Siemens Industrial Ethernet network, any Siemens S7 controllers on that network are configured as **Siemens S7** Interfaces.

If a cATM Ethernet port is connected to a Modicon TCP/IP network, the port is configured as a **Modbus TCP/IP** Interface and assigned an IP address. All Modbus slave devices are configured as **Devices** under the **Modbus TCP/IP** Interface.

An Interface or Device defined as a **controller** will contain a **Tags** node under it in the Configuration Editor tree. The **Tags** node contains all the Tags referenced for that controller.

An Interface or Device defined as a **bridge** will contain a **Devices** node under it in the Configuration Editor tree. If you select the **Devices** node in the Configuration Editor tree, the Content Pane will display a table containing all of the Devices defined for that bridge.

### Internal Tags Interface

If you configure the **Internal Tags (#I)** Interface, every user defined Trigger, Transfer List, Interface and Device will have predefined Internal Interface status tags. The statistics are available as whole structure instances which may be transferred to a suitable User-Defined Data Type (UDT) in a single Transfer. The statistics are also available in pieces/parts for transfer to controllers that do not support UDTs.

**Important:** Only configure the status tags you need because their use will impact performance due to the extra traffic to the controllers.

| DEVELOPMENT INC RASE                                                                                                    | 5-CATM           |                           |                    |      |            |
|----------------------------------------------------------------------------------------------------|------------------|---------------------------|--------------------|------|------------|
| Reset Configuration   SReload                                                                                                    | Save   DNew ZEd  | it 🗶 Delete               |                    |      |            |
| Ė- <b>₽</b> Interfaces                                                                                                    | Name             |                           | Туре               | Size | Privileges |
| E-EE#I                                                                                                    | IntfStats.Contro | olLogix5564               | IntfStats          | 344  | Read Onl   |
|                                                                                                    | IntfStats.Ethen  | etBridge~PLC5.PacketCount | INT32              | 4    | Read Onl   |
| OIntfStats.ControlLogix     OIntfStats.EthenetBridg     OIntfStats.EthenetBridg     OP     OIntfStats.EthenetBridg     OP     PacketCount | Data Type        | IntfStats.EthenetBridge~  | EthernetBridge2~DF |      |            |
| PacketRetryCount     PacketRetryCount     PacketErrCount     TagAccessCount     GuessErrCount     CuessErrCount                           | Elements         | 1                         |                    |      |            |

### Allen-Bradley Controllers and Bridges

Each Interface and Device is assigned a unique **Name**, a **Timeout**, and addressing information. The **Timeout** specifies the timeout value in milliseconds to be used when communicating with the Interface/Device.

The addressing information contains information to address the item on the network or in the rack where it is located.

| Interface/Device Type                                                       | Addressing                             |
|-----------------------------------------------------------------------------|----------------------------------------|
| Logix PAC or Bridge module accessed via the backplane                       | Slot number                            |
| EtherNet/IP Bridge or PLC/PAC connected to one of the cATM's Ethernet ports | IP Address & cATM Port Number (1 or 2) |
| Remote EtherNet/IP Bridge or PLC/PAC                                        | IP Address                             |
| Remote ControlNet Bridge or PLC/PAC                                         | ControlNet Node Number                 |
| Remote DHRIO Bridge or PLC                                                  | DH+ Node Number & Channel              |
| Remote DH-485 Bridge or PLC                                                 | DH-485 Node Number & Channel           |

#### Adding CompactLogix and FlexLogix Controllers

FlexLogixEnetPort

PLC5

MicroLogix2

When configuring CompactLogix or FlexLogix controllers over ControlNet or EtherNet/IP, you first configure the PAC's ControlNet or EtherNet port. Under the port's **Devices** node, you then add the CompactLogix or FlexLogix controller.

| Add New Device | · · · · · ·                                                   |          |     |         |
|----------------|---------------------------------------------------------------|----------|-----|---------|
| Name 1         |                                                               |          |     |         |
| Device Type    | Ethernet Bridge<br>Ethernet Bridge                            |          |     |         |
| IP Address     | CompactLogix Ethernet Por<br>FlexLogix Ethernet Port<br>PLC-5 | t        |     |         |
| Timeout (mSec) | SLC<br>MicroLogix                                             |          |     |         |
|                |                                                               |          |     |         |
| E-EthernetBrid | dge                                                           |          |     |         |
| -Devices       |                                                               | Name     | 3   |         |
|                |                                                               | Device T | уре | Compact |

Slot

Timeout (mSec)

Logix PLC 👻

0 🖵

5000

#### Adding Devices to Bridge modules:

If you went through the backplane to access the Bridge module (i.e. entered a slot number versus an address), then you can only add Devices that are off that Bridge's network. You can't go across the backplane.

| EthernetBridge            | Add New Device |                            |
|---------------------------|----------------|----------------------------|
| E-Devices                 |                |                            |
| EthernetBridge2           | Name           |                            |
| +                         | Device Type    | Ethernet Bridge            |
| + EthernetBridgeFrontPort | IP Address     | CompactLogix Ethernet Port |
|                           | Timeout (mSec) | PLC-5<br>SLC<br>MicroLogix |

If you accessed the Bridge module via a network (i.e. entered the IP address or node number), then you can only add Devices that can be accessed across the backplane.

| EthernetBridge          | Add New Device |                                                 |
|-------------------------|----------------|-------------------------------------------------|
| CompactLogixEnetPort2   |                |                                                 |
| EthernetBridge2         | Name           |                                                 |
| FlexLogixEnetPort       | Device Type    | Ethernet Bridge 🔍                               |
| EthernetBridgeFrontPort | Slot           | Ethernet Bridge<br>DHRIO Bridge<br>DH485 Bridge |
|                         | Timeout (mSec) | ControlNet Bridge<br>ControlLogix PLC           |

### Siemens Step 7 (S7) PLCs - Models 300 & 400

Select **Siemens S7** as the **Interface Type** for any S7 PLCs connected to a cATM Ethernet port via Siemen's Industrial Ethernet.

Each of the Siemens S7 interfaces will contain a **Tags** node under it in the Configuration Editor tree. The **Tags** node contains all the Tags referenced for that controller.

Each Interface will have will have a unique Name, IP address, Remote Rack Number, Remote Slot Number, number of Retries, and Timeout.

| Add New Interface   |           |   |
|---------------------|-----------|---|
| Interface Type Siem | ens S7 💌  |   |
| Name                |           | ^ |
| IP Address          |           |   |
| Remote Rack Number  | 0         |   |
| Remote Slot Number  | 0         | = |
| Retries             | 1         |   |
| Timeout (mSec)      | 5000      |   |
|                     |           | ~ |
|                     | OK Cancel | ? |

The **Timeout** specifies the timeout value in milliseconds to be used in communicating with the Interface.

**IP address, Remote Rack Number**, and **Remote Slot Number** contain information to address the PLC on the S7 Industrial Ethernet network. There is no Port Number field because the cATM automatically knows which port to use based on the subnet.

### Schneider Electric Quantum PLCs (Modbus TCP/IP)

To configure a Modbus Interface, Select **Modbus TCP/IP** as the **Interface Type**. Each Interface contains a unique **Name** and **IP address**. There is no Port Number field because the cATM automatically knows which port to use based on the subnet.

| dd New Interface             |   |   |    |          |
|------------------------------|---|---|----|----------|
| Interface Type Modbus TCP/IP | * |   |    |          |
| Name IP Address              |   | - |    |          |
|                              |   |   | OK | Cancel ? |

The Modbus Interface will contain a **Devices** node under it in the Configuration Editor tree. Each Device will contain a **Tags** node under it in the Configuration Editor tree. The **Tags** node contains all the Tags referenced for that controller

Each Device has the following unique parameters:

| Device                          |          |      |        |    |
|---------------------------------|----------|------|--------|----|
| Name                            | ModSim32 |      |        |    |
| Node Address                    | 1        |      |        |    |
| Message Idle (mSec)             | 0        |      |        |    |
| Register Addressing Type        | Normal 💌 |      |        |    |
| Maximum Data Bytes              | 32 💌     |      |        |    |
| Maximum Data Byte Gap           | 1 💌      |      |        |    |
| Single Register Writes          | Off 💌    |      |        |    |
| Combine Different Data<br>Types | Off 💌    |      |        |    |
| Timeout (mSec)                  | 5000     | Save | Cancel | 17 |

| Parameter                | Description                                                                                                    |                                                                                                    |  |  |  |
|--------------------------|----------------------------------------------------------------------------------------------------|----------------------------------------------------------------------------------------------------|--|--|--|
| Node Address             | The Modbus Node Address of the device you wish to connect to the cATM. If you are connecting via a bridge, enter the Modbus node address of the device you want to communicate with. If you are directly connecting to a Quantum PLC, set this to 0 |                                                                                                    |  |  |  |
| Message Idle             | The idle time between messages in milliseconds. Range is 0 to 50                                                                                                    |                                                                                                    |  |  |  |
| Register Addressing Type | The type of addressing used to access Long Integers and Float data, where:                                                                                                    |                                                                                                    |  |  |  |
|                          | Normal                                                                                                    | Longs/Floats occupy two 16-bit registers.<br>Register order is normal.                                                                                                    |  |  |  |
|                          | Modicon                                                                                                    | Longs/Floats occupy two 16-bit registers.<br>Register addressing order is WORD reversed.                                                                                             |  |  |  |
|                          | 32-bit Longs/Floats occupy one 32-bit register.                                                                                                    |                                                                                                    |  |  |  |
| Maximum Data Bytes       | The maximum numl<br>single Modbus mess<br>and 244. If an array<br>may be used to com                                                                                                    | ber of register or coil data bytes contained in a<br>sage body. Valid options are 4, 32, 64, 128, 192,<br>tag is larger than this value, multiple messages<br>aplete the data access |  |  |  |

| Parameter              | Description                                                                                          |                                                                                                    |
|------------------------|----------------------------------------------------------------------------------------------------|----------------------------------------------------------------------------------------------------|
| Maximum Data Byte Gap  | The byte gap allowe<br>Valid options are:                                                            | ed in the reading of the register or coil data block.                                                                                                    |
|                        | 0                                                                                                    | No gaps are allowed in the reg/coil data block.<br>Only sequential contiguous reg/coil read<br>requests may be combined in a request<br>message. For example, sequential reads of<br>Status Bits 10001 and 10003 will result in two<br>read request messages                                                                                                    |
|                        | 1                                                                                                    | Scattered Coil (0x0000) and Status Bit (1x0000)<br>read requests with up to a 1 byte (8 bit) gap<br>may be combined in a single request message.<br>For example, sequential reads of 10001 and<br>10003 will result in a single request message<br>with 10002 being discarded. Scattered<br>sequential Holding (4x0000) and Input (3x0000)<br>register accesses must be contained or exactly<br>adjacent |
|                        | 8                                                                                                    | Scattered sequential reg/coil read requests<br>that have up to an 8 byte gap may be<br>combined in the same read request message                                                                                                    |
|                        | 16                                                                                                   | Scattered sequential reg/coil read requests<br>that have up to a 16 byte gap may be<br>combined in the same read request message                                                                                                    |
|                        | 32                                                                                                   | Scattered sequential reg/coil read requests<br>that have up to a 32 byte gap may be<br>combined in the same read request message                                                                                                    |
|                        | 64                                                                                                   | Scattered sequential reg/coil read requests<br>that have up to a 64 byte gap may be<br>combined in the same read request message                                                                                                    |
|                        | 128                                                                                                  | Scattered sequential reg/coil read requests<br>that have up to a 128 byte gap may be<br>combined in the same read request message                                                                                                    |
| Single Register Writes | Determines if multi<br>is <b>ON</b> , 16-bit registe<br>writes will be execu<br>one at a time. Array | ple or single register writes will occur. If this option<br>er writes will be executed one at a time, 32-bit<br>ted one at a time, and coil writes will be executed<br>writes will require multiple messages to complete                                                                                                    |
| Timeout                | The timeout value in the device                                                                      | n milliseconds to be used in communicating with                                                                                                    |

### Tags

Tags refer to individual data objects in the controllers that can be transferred to another controller. Tags can be created and deleted, but cannot be modified.

In the Configuration Editor tree, each controller contains a node named **Tags**. When you select the **Tags** node under any controller, the Content pane will display all of the Tags currently defined for that controller.

The read/write status of a tag is shown in the last column as a **Read Only** check box. If the **Read Onl**y check box is selected, you cannot use this tag as a destination in a transfer list.

When the **Tags** node is selected, you can add or delete Tags from the controller. Select **New** to create a new Tag. Select **Delete** to delete the selected Tag.

- For ControlLogix PACs, the actual Tags in the controller are enumerated. From this enumeration, the user can select which tags to reference in the cATM
- For PLC-5, MicroLogix and SLC 500 PLCs, tags are created to access various indexes in the controller files
- For Siemens S7 and Schneider Electric Quantum PLCs, the tag references must be entered by the user. Automated enumeration is not supported

# ControlLogix, CompactLogix and FlexLogix Tags

For safety reasons, the cATM GUI does not allow you to write to digital or analog outputs in Allen-Bradley controllers. All tags that reference digital or analog outputs are automatically assigned **Read Only Privileges** and they cannot be added to the **Destination** of a **Transfer List.** 

To add ControlLogix, CompactLogix or FlexLogix Tags to the cATM's configuration, select the **Tags** node under the desired controller in the Configuration Editor tree and then press the **New** button on the toolbar.

When the **New Tag** window first comes up, no Tags are displayed in the Tag tree. At the top of screen is a **Tag Filter** field. Enter a filter for the Tags and press the **Get Tags** button or the **<Enter>** key. All Tags that match the specified filter will be loaded into the Tag tree. Or, to get all Tags, leave the **Tag Filter** empty and press the **Get Tags** button.

| Add New Tag: ControlLogix5564                                                                                                    |                                            |                                        |     |      |   |
|----------------------------------------------------------------------------------------------------|--------------------------------------------|----------------------------------------|-----|------|---|
| Add New Tag: ControlLogix5564 Tag Filter:    LINE_NUMBER    Local: 1:C   Local: 1:C   Local: 1:O    Model1    Add Order_Complete    PRODUCTION_COUNT    PRODUCTION_COUNT     PRODUCTION_COUNT                                                                                                    | Name<br>Data Type<br>Number of<br>Elements | Get Tags ?<br>PASS_COUNT<br>INT16<br>1 |     |      |   |
| Program:MainProgram.ct     Program:MainProgram.ct     Program:MainProgram.ct     Program:MainProgram.ct     Program:MainProgram.ct     Program:MainProgram.ct     Program:MainProgram.ti     Program:MainProgram.tii     Program:MainProgram.tii     Program:MainProgram.tii     Program:MainProgram.tii     Program:MainProgram.tii     Program:MainProgram.tii     Program:MainProgram.tii |                                            |                                        |     |      |   |
|                                                                                                    |                                            |                                        | Add | Done | ? |

After the Tags that match the filter are loaded into the Tag tree, select a Tag. The **Name**, **Data Type**, and **Number of Elements** associated with the Tag are displayed on the right side of the **New Tag** Dialog. You cannot modify any of the Tag values except **Number of Elements** to specify how many data items at this location will be associated with the tag. When **Number of Elements** is greater than 1 the Tag will be handled as an array.

Press the **Add** button to add the Tag to the cATM's configuration. You can also double click on a Tag to directly add the Tag to the cATM's configuration without pressing the **Add** button.

### PLC-5, MicroLogix and SLC Tags

For safety reasons, the cATM GUI does not allow you to write to digital or analog outputs in Allen-Bradley controllers. All tags that reference digital or analog outputs are automatically assigned **Read Only Privileges** and they cannot be added to the **Destination** of a **Transfer List.** 

To add PLC-5, MicroLogix and SLC Tags to the cATM's configuration, select the **Tags** node under the desired PLC in the Configuration Editor tree, and then press the **New** button on the toolbar.

When the **New Tag** window first comes up, the Location tree is loaded with Tag locations within the controller. These are file references.

| Add New Tag: SLC5_05                                                                                                    |                                                               |                            |     |      |
|----------------------------------------------------------------------------------------------------|---------------------------------------------------------------|----------------------------|-----|------|
| <ul> <li>O:1.0</li> <li>O:1.1</li> <li>I:1.0</li> <li>I:1.1</li> <li>I:2.0</li> <li>I:3.0</li> <li>S</li> <li>B3</li> <li>T4</li> <li>C5</li> <li>R6</li> <li>N7</li> <li>N7:1</li> <li>N7:2</li> <li>N7:3</li> <li>N7:4</li> <li>N7:5</li> <li>N7:6</li> <li>N7:7</li> <li>N7:8</li> </ul> | File Reference<br>Data Type<br>Name:<br>Number of<br>Elements | N7:0<br>INT16<br>N7:0<br>1 |     |      |
|                                                                                                    |                                                               |                            | Add | Done |

Select a Tag location in the Location tree. The **File Reference**, **Data Type**, **Name** and **Number of Elements** associated with the Tag are displayed on the right side of the **New Tag** window. You can modify the **Name** of the Tag to make it more meaningful. You can also modify the **Number of Elements** to specify how many data items at this location will be associated with the tag. When **Number of Elements** is greater than 1 the Tag will be handled as an array.

Press the **Add** button to add the Tag to the cATM's configuration. You can also double click on a Tag location to directly add the Tag to the module's configuration without pressing the **Add** button.

### Siemens S7 Tags

For safety reasons, the cATM GUI does not allow you to write to digital or analog outputs in Siemens controllers. All tags that reference digital or analog outputs are automatically assigned **Read Only Privileges** and they cannot be added to the **Destination** of a **Transfer List**.

To add Siemens S7 Tags to the cATM's configuration, select the **Tags** node under the desired S7 PLC in the Configuration Editor tree, and then press the **New** button on the toolbar.

| Tag Name     |           |   |  |  |
|--------------|-----------|---|--|--|
| Address Type | Input (I) | T |  |  |
| DB Number    | 0         |   |  |  |
| Offset       | 0         |   |  |  |
| Data Type    | BOOL 💌    |   |  |  |
| Bit ID       | 0 -       |   |  |  |
| String Size  | 254       |   |  |  |

The **New Tag** window will contain the following parameters:

| Parameter        | Description                                                              |
|------------------|--------------------------------------------------------------------------|
| Tag Name         | The desired name of the tag. It is completely at the discretion of the   |
| 0                | user. Best practice is to resemble the tag as it is labeled in the       |
|                  | Siemens S7 controller                                                    |
| Address Type     | The type of memory to be accessed Input, Output, Peripheral Input,       |
|                  | Flag Bit, Timers, Counters, or Data Blocks                               |
| Input            | The memory that contains the last scan of the input modules. The S7      |
| 1                | notation (IEC) for this area is "I". This memory is read-only for module |
|                  | access                                                                   |
| Output           | The memory that contains the desired output values to be written to      |
|                  | the output modules at the end of the next scan cycle. The S7 notation    |
|                  | (IEC) for this area is "Q". This memory is read only for module access   |
| Peripheral Input | The actual physical hardware of the input modules. The S7 notation       |
|                  | (IEC) for this area is "PI". This area is read only for module access    |
| Flag Bit         | The memory that is intended to store interim results calculated in the   |
| U                | program of the PLC. The S7 notation (IEC) for this area is "M". This     |
|                  | memory is read/write for module access                                   |
| Timers           | The memory that contains the accumulators for the timers in the S7       |
|                  | PLC. The S7 notation (IEC) for the timers is "T". This memory is read    |
|                  | only for module access and the format is in BCD. The number              |
|                  | represents the number of milliseconds that the timer has been active     |
|                  | with a maximum value of 3999                                             |

| Parameter                             | Description                                                             |                                                                        |  |  |  |  |
|---------------------------------------|-------------------------------------------------------------------------|------------------------------------------------------------------------|--|--|--|--|
| Counters                              | The memory that                                                         | t contains the accumulators for the counters in the                    |  |  |  |  |
|                                       | S7. The S7 notati                                                       | S7. The S7 notation (IEC) for the counters is "C". This memory is read |  |  |  |  |
|                                       | only for module a                                                       | only for module access and the format is in BCD. The number            |  |  |  |  |
|                                       | represents the ac                                                       | ccumulated value of the counter since the counter                      |  |  |  |  |
|                                       | has been active v                                                       | vith a maximum value of 999                                            |  |  |  |  |
| Data Blocks                           | The memory that                                                         | t contains information for the program of the S7 PLC.                  |  |  |  |  |
|                                       | They may contain                                                        | n the following data types: BOOL, BYTE, WORD,                          |  |  |  |  |
|                                       | DWORD, INT, DI                                                          | NT, REAL, S5TIME, DATE, TIME, TIME_OF_DAY, CHAR,                       |  |  |  |  |
|                                       | DATE_AND_TIME                                                           | E, STRING, or ARRAY. Descriptions of these data types                  |  |  |  |  |
|                                       | should be availab                                                       | ole in the S7 PLC or Step 7 Programming Software                       |  |  |  |  |
|                                       | documentation.                                                          | This memory is read/write for module access                            |  |  |  |  |
| DB Number                             | her The number of the desired Data Block to access. This field is or    |                                                                        |  |  |  |  |
|                                       | if the <b>Address Ty</b>                                                | pe selected is Data Blocks (DB)                                        |  |  |  |  |
| Offset                                | The desired offset/number of the associated Address Type element.       |                                                                        |  |  |  |  |
|                                       | The following is a description of this field's meaning for each address |                                                                        |  |  |  |  |
|                                       | type:                                                                   |                                                                        |  |  |  |  |
|                                       | Input,                                                                  | Enter the slot number of the desired I/O module.                       |  |  |  |  |
|                                       | Peripheral                                                              |                                                                        |  |  |  |  |
|                                       | Input & Output                                                          |                                                                        |  |  |  |  |
|                                       | Flag Bit                                                                | Enter the byte offset within the Flag Bit memory                       |  |  |  |  |
|                                       |                                                                         | of the desired location.                                               |  |  |  |  |
|                                       | Timers &                                                                | Enter the number of the desired timer or counter.                      |  |  |  |  |
|                                       | Counters                                                                |                                                                        |  |  |  |  |
|                                       | Data Blocks                                                             | Enter the number of the desired data block.                            |  |  |  |  |
| Bit ID                                | The desired bit n                                                       | umber within the data element                                          |  |  |  |  |
| Data Type                             | The desired form                                                        | at for accessing the data. This field depends on the                   |  |  |  |  |
| , , , , , , , , , , , , , , , , , , , | selected Address Type. Certain Address Types have limited access and    |                                                                        |  |  |  |  |
|                                       | particular Data T                                                       | ypes will be grayed out if not applicable to the                       |  |  |  |  |
|                                       | selected Address                                                        | Туре                                                                   |  |  |  |  |
| String Size                           | The size of the st                                                      | ring to be accessed. Enter the exact size of the string                |  |  |  |  |
|                                       | as it is defined in                                                     | the S7 PLC. This is only applicable to an Address Type                 |  |  |  |  |
|                                       | of STRING                                                               |                                                                        |  |  |  |  |

Click **Done** to close the Siemens S7 **New Tag** window. Click the **Save** button to save the new tag configuration data.

### Schneider Electric Quantum Tags

Since most Modbus coils (0xxxx) and output registers (4xxxx) are internal, versus being connected to physical outputs, tags associated with Modbus coils and output registers have **Read/Write Privileges** and can be added to the **Destination** side of a **Transfer List**.

Do <u>NOT</u> try to write to coils or registers connected to physical outputs. If you do, the Quantum PLC will stop communicating. **All communications with the Quantum will be disabled**. To recover, the Quantum PLC must be reset via power cycle.

To add Quantum PLC Tags to the cATM's configuration, select the **Tags** node under the desired Quantum PLC in the Configuration Editor tree, and then press the **New** button on the toolbar. You will first see the following warning screen. After selecting **OK** the **New Tag** window will appear.

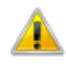

IMPORTANT: You have potentially selected to write data to a physical output device. Changing the value/status of a physical output device could potentially cause unintended machine operation to occur.

| Tag Name        | -           |  |  |
|-----------------|-------------|--|--|
| Register/Coll   | Coil (0)    |  |  |
| Offset          | 00001       |  |  |
| Data Type       | E 1008_3714 |  |  |
| Array Dimension | 0           |  |  |
|                 |             |  |  |
|                 |             |  |  |

| Parameter       | Description                                                                                                    |  |  |  |
|-----------------|----------------------------------------------------------------------------------------------------|--|--|--|
| Tag Name        | The desired name of the tag. It is completely at the discretion of the user. Best practice is to resemble the tag as it is labeled in the Schneider Electric Quantum controller                                                                                                    |  |  |  |
| Register/Coil   | <ul> <li>The desired area of RAM to be accessed. The four areas are:</li> <li>Coils (0)</li> <li>Input Status bits (1)</li> <li>Input register (3)</li> <li>Holding Register (4)</li> <li>Each area designation is followed by the most significant digit of the Quantum address, shown in parenthesis</li> </ul>                                                                                                    |  |  |  |
| Offset          | The desired offset, within the state RAM, of the data to be accessed.<br>This, coupled with the register/coil selection, will determine the<br>complete address of the data to be accessed. For example, selecting<br>Holding Register with an offset of 00180 would produce a final<br>address of 400180                                                                                                    |  |  |  |
| Data Type       | <ul> <li>The desired format for accessing the data. Register/coil types of coil and input bit can only be accessed as byte_bools. Registers may be accessed as one of the following:</li> <li>Int16 - 16-bit Signed Integers</li> <li>Int32 - 32-bit Signed Long Integers</li> <li>Uint16 - 16-bit Unsigned Integers</li> <li>Uint32 - 32-bit Unsigned Long Integers</li> <li>Float32 - 32-bit Floating Point</li> </ul> |  |  |  |
| Array Dimension | The number of elements to be accessed. This allows for array transfers                                                                                                    |  |  |  |

The **New Tag** window will contain the following parameters:

### Internal Tags

To add Internal Tags to the cATM's configuration, select the **Tags** node under **#I** (the Internal Tags Interface) in the Configuration Editor tree, and press the **New** button on the toolbar.

| Online RA56-CATM                                       |                          |                            |      |            |
|--------------------------------------------------------|--------------------------|----------------------------|------|------------|
| Status Configuration Editor Administration             |                          |                            |      |            |
| Reset Configuration 🛛 🕄 Reload 🛛 🔂 Save 🛛 🏠 New 🖉 Edit | <b>¢</b> Delete          |                            |      |            |
|                                                        |                          |                            | 1    | 1          |
| E- PINTERFACES                                         | Name                     | Туре                       | Size | Privileges |
|                                                        | IntfStats.ControlLogixCo | ontroller.CurErrFlag INT32 | 4    | Read Only  |
|                                                        | IntfStats.ControlLogixCo | ontroller.ErrCodeArr INT32 | 4    | Read Only  |
| Tags                                                   | IntfStats.ControlLogixCo | ontroller.ErrStr STRING    | 256  | Read Only  |
| EtherNetBridge                                         | XFerListStats.Line1CL0   | XtoSiemens.ExeCount INT32  | 4    | Read Only  |
|                                                        |                          |                            |      |            |

When the **New Tag** window first comes up, no Tags are displayed in the Tag tree. At the top of screen is a **Tag Filter** field. Enter a filter for the Tags and press the **Get Tags** button or the **<Enter>** key. All Tags that match the specified filter will be loaded into the Tag tree. Or, to get all Tags, leave the **Tag Filter** empty and press the **Get Tags** button.

After the Tags that match the filter are loaded into the Tag tree, select a Tag. The **Name**, **Data Type**, and **Number of Elements** associated with the Tag are displayed on the right hand side of the **New Tag** window. You cannot modify any of the Tag values except **Number of Elements** to specify how many data items at this location will be associated with the tag. If **Number of Elements** is greater than 1 the Tag will be handled as an array.

| Add New Tag: #I                                                                                                    |                                            |                                                      |
|----------------------------------------------------------------------------------------------------|--------------------------------------------|------------------------------------------------------|
| Tag Filter:                                                                                                    |                                            | Get Tags ?                                           |
| IntfStats.ControlLogixController<br>PacketCount<br>PacketErrCount<br>TagAccessCount<br>TagAccessErrCount<br>CurErrFlag<br>FrrCodeArr[16]<br>ErrStr<br>IntfStats.EtherNetIP_Port1~Cor<br>PacketRetryCount<br>PacketRetryCount<br>TagAccessCount<br>TagAccessErrCount<br>TagAccessErrCount<br>TagA | Name<br>Data Type<br>Number of<br>Elements | IntfStats.EtherNetIP_Port1~ControlLogixCont<br>INT32 |
|                                                                                                    |                                            | Add Done ?                                           |

Press the **Add** button to add the Internal Tag to the cATM's configuration. You can also double click on a Tag to directly add the Tag to the cATM's configuration without pressing the **Add** button.

**Important:** Only configure the status tags you need because their use will impact performance due to the extra traffic to the controllers.

### Transfer Lists

A **Transfer List** is a list of Transfers that specify what data is to be transferred between PLCs/PACs. To create a new one, highlight **Transfer Lists** in the Configuration Editor tree and select **New**. To edit or delete a Transfer List, highlight the desired list and select **Edit** or **Delete**.

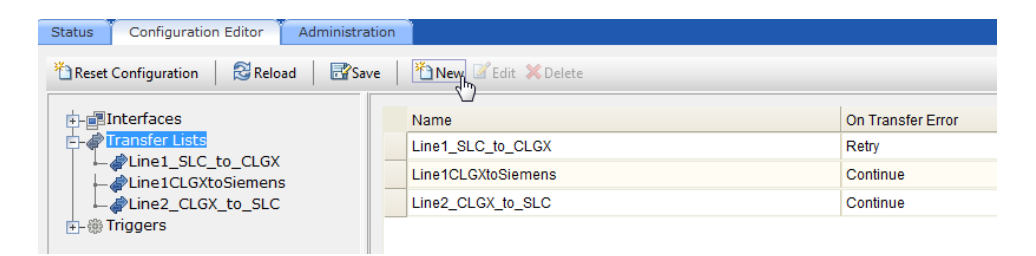

A Transfer List contains a unique **Name** for the Transfer List, a set of Transfers, and an **On Transfer Error** setting. The **On Transfer Error** setting specifies how the scanner will handle a transfer problem.

|                       | LI CONTRUC                                             |   |
|-----------------------|--------------------------------------------------------|---|
| Add New Transfer List |                                                        |   |
|                       |                                                        | , |
|                       |                                                        |   |
|                       |                                                        |   |
|                       |                                                        |   |
| Name                  |                                                        |   |
|                       |                                                        |   |
| On Transfer Error     | Retry - retry the transfer until it is successful      |   |
|                       | Retry - retry the transfer until it is successful      |   |
|                       | Continue - continue on to next transfer on error       |   |
|                       | Abort - stop transfer list execution on transfer error |   |
|                       |                                                        |   |
|                       |                                                        |   |

#### On Transfer Error includes the following error options:

| Parameter       | Description                                                                       |
|-----------------|-----------------------------------------------------------------------------------|
| Retry (default) | Retry the Transfer that generated the error until it succeeds                     |
| Continue        | Abort the Transfer that generated the error, but continue Transfer List execution |
| Abort           | Abort the Transfer List on any Transfer error                                     |

Note: Reference Online Help for information concerning Data / Data Type conversion during a transfer. Look under Transfer Lists in the Index or Table of Contents A Transfer specifies a **Source** and **a Destination** and includes a **Sequence Number**, **Wait indicator**, and a **Transfer on Change** indicator.

The **Sequence Number** determines the order of execution of the Transfers. Highlight a Transfer and click on **Move Up** or **Move Down** to change its order.

|   | Seguence |                                                |                               |      |                    |
|---|----------|------------------------------------------------|-------------------------------|------|--------------------|
|   | Number   | Source                                         | Destination                   | Wait | Transfer on Change |
| • | 1        | #I\IntfStats.ControlLogixController.CurErrFlag | ControlLogixController\DINT2  | No   | No                 |
|   | 2        | #I\IntfStats.ControlLogixController.ErrStr     | ControlLogixController\Length | No   | No                 |

| Parameter          | Description                                                                                                    |  |  |  |  |
|--------------------|----------------------------------------------------------------------------------------------------|--|--|--|--|
| Source             | Specifies the Tag to read the data from or a numeric or string constant.                                                                                                    |  |  |  |  |
|                    | When specifying a string constant in the <b>Source</b> , the string constant must begin and end with a single quote and cannot contain a single quote or double quote as part of the string to be transferred.                                                                                                    |  |  |  |  |
| Destination        | Specifies the Tag the data will be transferred to.                                                                                                    |  |  |  |  |
| Wait               | If <b>True</b> , the Transfer List will wait for all previous transfers to complete before starting this transfer.                                                                                                    |  |  |  |  |
| Transfer on Change | If <b>True</b> , the transfer will occur whenever the source data changes.                                                                                                    |  |  |  |  |
|                    | If the <b>Transfer on Change</b> option is selected, the source data has not<br>changed since the last Transfer List execution, and the source data is<br>less than 10 seconds old, the Transfer destination tag will not be<br>written. This optimization can improve performance when writing to<br>slow networks. |  |  |  |  |

| Add New Transfer to Transfer l                                                                                                    | .ist 'ErrorCodes_to_ControlLogi:                                                                     | x'                                                                                                    |      |   |
|----------------------------------------------------------------------------------------------------|----------------------------------------------------------------------------------------------------|----------------------------------------------------------------------------------------------------|------|---|
| Sou                                                                                                    | Irce                                                                                                 | Destination                                                                                                    |      |   |
| HI     IntfStats.Con     IntfStats.Con     IntfStats.Con     IntfStats.Con     ControlLogixCon     EtherNetBridge     EtherNetIP_Port | trolLogixController.CurEr<br>trolLogixController.ErrCo<br>trolLogixController.ErrStr<br>troller<br>1 | Count 100<br>Count 100<br>DINT1<br>DINT2<br>DINT2<br>Count 2<br>Count 2 | 5    | E |
| Source                                                                                                    | #I\IntfStats.ControlLogixC                                                                           | ontroller.CurErrFlag                                                                                                    | _    |   |
| Destination                                                                                                    | ControlLogixController\DIN                                                                           | IT2                                                                                                    |      |   |
| Wait                                                                                                    | False 💌 🔞                                                                                            |                                                                                                    |      |   |
| Transfer on Change                                                                                                    | False 💌                                                                                              |                                                                                                    |      |   |
|                                                                                                    |                                                                                                    | Add                                                                                                    | Done | ? |

# Triggers

Triggers define when the data is transferred from one programmable controller to another. If the Trigger Condition evaluates to TRUE (nonzero), the Trigger is fired and any associated Transfer Lists are executed.

| A | Trigger | contains | the | following | attributes: |
|---|---------|----------|-----|-----------|-------------|
|---|---------|----------|-----|-----------|-------------|

| Parameter   | Description                                                                                                    |                                                      |  |  |  |
|-------------|----------------------------------------------------------------------------------------------------|------------------------------------------------------|--|--|--|
| Name        | The Name that uniquely identifies the Trigger                                                                                          |                                                      |  |  |  |
| Туре        | Specifies how the                                                                                                    | e Trigger fires. This value is fixed and cannot be   |  |  |  |
|             | modified. At this time it is always <b>Poll</b>                                                                                        |                                                      |  |  |  |
| Scan Period | The rate at which the Trigger will be evaluated                                                                                        |                                                      |  |  |  |
| Condition   | The Condition un                                                                                                    | der which the Trigger will fire:                     |  |  |  |
|             | Parameter                                                                                                    | Description                                          |  |  |  |
|             | ALWAYS                                                                                                    | Always fires                                         |  |  |  |
|             | NEVER                                                                                                    | Never fires                                          |  |  |  |
|             | CHANGE                                                                                                    | Fires on change of state                             |  |  |  |
|             | LT                                                                                                    | Fires when Compare Value 1 < Compare Value 2         |  |  |  |
|             | LTE                                                                                                    | Fires when Compare Value 1 <= Compare Value 2        |  |  |  |
|             | GT                                                                                                    | Fires when Compare Value 1 > Compare Value 2         |  |  |  |
|             | GTE                                                                                                    | Fires when Compare Value 1 >= Compare Value 2        |  |  |  |
|             | EQ                                                                                                    | Fires when Compare Value 1 = Compare Value 2         |  |  |  |
|             | NEQ                                                                                                    | Fires when Compare Value 1 <> Compare Value 2        |  |  |  |
|             | BAND (Bitwise                                                                                                    | Fires when Compare Value 1 bitwise ANDed with        |  |  |  |
|             | AND)                                                                                                    | Compare Value 2 is non zero                          |  |  |  |
|             | ELT, ELTE, EGT,                                                                                                    | These conditions are the same as the conditions      |  |  |  |
|             | EGTE, EEQ,                                                                                                    | above, except that these conditions are edge         |  |  |  |
|             | ENEQ, EBAND                                                                                                    | trigger conditions. They only fire once when the     |  |  |  |
|             |                                                                                                    | again once, when the condition evaluates to false    |  |  |  |
|             |                                                                                                    | and then changes again to true                       |  |  |  |
| Tolerance   | Optional compar                                                                                                    | ison Tolerance value (numeric constant):             |  |  |  |
| loiciúlice  | <ul> <li>Ignored for AI WAYS, NEVER, CHANGE, BAND, and FRAND</li> </ul>                                                                |                                                      |  |  |  |
|             | conditions                                                                                                    |                                                      |  |  |  |
|             | <ul> <li>Used as a hy</li> </ul>                                                                                                    | steresis value for LT, LTE, GT, GTE, ELT, ELTE, EGT, |  |  |  |
|             | and EGTE co                                                                                                    | nditions                                             |  |  |  |
|             | <ul> <li>Used as a rai</li> </ul>                                                                                                    | nge for EQ, NEQ, EEQ, and ENEQ conditions            |  |  |  |
|             | <ul> <li>Reference Online Help for hysteresis and range examples. Look<br/>under Triggers in the Index or Table of Contents</li> </ul> |                                                      |  |  |  |
|             | 00-                                                                                                    |                                                      |  |  |  |

| dd New Trigger     |        |       |
|--------------------|--------|-------|
| Name               |        |       |
| Туре               | Poll v |       |
| Scan Period (mSec) | 1000   |       |
| Compare Value 1    |        | Get T |
| Condition          | EQ     |       |
| Compare Value 2    |        | Get T |
| Tolerance          |        |       |

# Adding Transfers Lists to Triggers

Once a Trigger is created, select the **Actions** node under the Trigger and then use the pull-down menu in the **Transfer List** box to select the Transfer List(s) that should be executed when the trigger fires. You can add several Transfer Lists to the **Actions** node of a trigger.

| E-@ Triggers                                                        | r –          | Add New Tri | gger A | Action               |                                                            |                                                      |                     |           |
|---------------------------------------------------------------------|--------------|-------------|--------|----------------------|------------------------------------------------------------|------------------------------------------------------|---------------------|-----------|
| Error Handle<br>Configuration Editor Administration                 |              | Trans       | fer Li | st Eri<br>Lin<br>Lin | rorCodes<br>rorCodes<br>le1CLGXtr<br>le1_SLC_1<br>le2_CLGX | to_Contr<br>to_Contr<br>Siemens<br>to_CLGX<br>to_SLC | olLogix             |           |
| TReset Configuration Reload Save                                    | New 🗹 Edit   | XDelete     |        |                      |                                                            |                                                      |                     |           |
| +- Interfaces                                                       | Name         |             | Туре   | Period (mSec)        | Compare Value 1                                            | Compare Condition                                    | Compare Value 2     | Tolerance |
| Transfer Lists                                                      | Line1Trigger |             | Poll   | 1,000                | ControlLogixControl                                        | EQ                                                   | ControlLogixControl |           |
| E-@ Line1Trigger                                                    | trigger1     |             | Poll   | 1,000                |                                                            | ALWAYS                                               |                     |           |
| Actions<br>Fror Handle<br>P- () trigger1<br>Actions<br>Error Handle |              |             |        |                      |                                                            |                                                      |                     |           |

#### <u>Error Handle</u>

If you would like a specific Transfer List to execute if an error occurs, highlight **Error Handle** and select **New**. Select a single Transfer List from the **Transfer List** pull-down menu. You can only add one Transfer List to an **Error Handle** node. The specified Transfer List will execute when the Trigger enters and exits the Error State. Normally, the error handler moves error stats and strings into the 'master' controller. Executing the error handler on exit from the error state allows the current error strings in the master controller to be cleared.

### **Trigger Scanning**

Triggers are evaluated by the scanner at the rate specified by the Scan Period attribute. If the Trigger Condition evaluates to TRUE (nonzero), the Trigger is fired and any associated Transfer Lists are executed. If multiple Transfer Lists are specified, they are executed simultaneously.

Once a Trigger fires, it is disabled until all of the specified Transfer Lists are completed. It is possible for multiple Triggers to simultaneously fire a single Transfer List. If an asynchronous Trigger attempts to fire a currently executing Transfer List, the Transfer List will be marked as pending and restarted as soon as it completes. The associated Trigger will be disabled until the pending Transfer List(s) start and complete.

If an error occurs while reading the Trigger **Compare Value 1** or **Compare Value 2** tags, the error will be placed in the **Active Error** list, an error will be logged, and the Trigger will be disabled for a time period (usually 5 seconds, to prevent error flogging). If/when a retry of the failed **Compare Value 1 / Compare Value 2** read succeeds, the active error will be cleared but the log entry will remain.

# Creating a ControlLogix Profile (optional)

If there is a ControlLogix PAC in the local chassis, you can configure a Generic Profile that will allow the PAC to change the cATM's mode and gather cATM statistical information.

- ControlLogix Output DINT[0] is the command trigger (CmdTrigger)
  - Increment (or change) this in the ControlLogix program to execute the command contained in DINT[1]
- ControlLogix Output DINT[1] is the command register (Cmd)
  - 1=Go to Idle Mode
  - 2=Go to Run Mode
- ControlLogix Input DINT[0] contains status information
  - Bit[0] = Idle Mode indicator
  - Bit[1] = Run Mode indicator
  - Bit[2] = Active Error indicator
  - The screen shot below shows the cATM in Run mode with an Active Error
- ControlLogix Input DINT[1] is a Free Running Counter

| Controller CLX Dome of TM      | ······              |           |
|--------------------------------|---------------------|-----------|
|                                | Name III A          | Value 🗲   |
| Controller Fault Handler       | ±-CAR               | {}        |
| Power-I In Handler             | ±-count100          | 148382293 |
| Tasks                          |                     | 7507      |
| A MainTask                     | ±- count2000        | 4711      |
| MainProgram                    | ±- count50          | 296283398 |
| Unscheduled Programs / Phases  |                     | 148382461 |
| - G Motion Groups              | ±- count5000        | 83        |
| Ungrouped Axes                 | E-CYCLE_TIME        | 25        |
| Add-On Instructions            | E-FAIL_COUNT        | 12        |
| 🖶 📇 Data Types                 | E-LINE_NUMBER       | 15        |
| 🖶 🚛 User-Defined               | E-Local1:C          | {}        |
| 🖶 🛱 Strings                    | E-Local:1:I         | {}        |
| 🖳 🙀 Add-On-Defined             | E-Local:1:0         | {}        |
| 🖶 🚛 Predefined                 | ⊞-Local:3:C         | {}        |
| 🗄 🔙 Module-Defined             | ⊟-Local:3:I         | {}        |
| Trends                         |                     | {}        |
| i⊇                             | E-Local 3:1.Data[0] | 6         |
| □ 📼 1756 Backplane, 1756-A4    | Local 3:1.Data[0].0 | 0         |
|                                | Local:3I.Data[0].1  | 1         |
| I DI 1756 MODULE eATM_tManager | Local:3:1.Data[0].2 | 1         |
|                                | Local 31.Data[0].3  | 0         |

To configure a ControlLogix profile for the cATM module:

 Within RSLogix5000 software, right-click on I/O Configuration and select New Module. Under +Other, select Generic 1756 Module and select OK.

- 2. Setup your module as follows:
  - Comm Format: Data DINT
  - **Slot**: cATM slot number
  - Input Assembly Instance: 1
  - Input Size: 2
  - Output Assembly Instance: 2
  - Output Size: 2
  - Configuration Assembly Instance: 3
  - Configuration Size: 0

| Гуре:                 | 1756-MODULE Generic 1756 Module |                  |                                   |       |            |
|-----------------------|---------------------------------|------------------|-----------------------------------|-------|------------|
| Parent:               | Local                           | - Connection Pa  | rameters<br>Assembly<br>Instance: | Size: |            |
| Na <u>m</u> e:        | 1                               | Input:           | 1                                 | 2     | 🛨 (32-bit) |
| Descri <u>p</u> tion: | <u></u>                         | O <u>u</u> tput: | 2                                 | 2     | 🔅 (32-bit) |
|                       | ×                               | Configuration:   | 3                                 | 0     | ÷ (8-bit)  |
| Comm <u>F</u> ormat:  | Data - DINT                     | Status Input:    |                                   |       | -          |
| 31 <u>o</u> t:        | 6 🛨                             | Status Output:   |                                   |       |            |

• Under the **Connection** tab, set the **Requested Packet Interval** to 20 ms or greater. 50 ms is recommended. If the RPI is less than 2 ms, connection requests will be rejected.

# Troubleshooting

| For Information On This Topic                        | See Page |
|------------------------------------------------------|----------|
| Using Online Help                                    | 42       |
| cATM Status Information                              | 43       |
| cATM Errors and Error Codes                          | 43       |
| Creating a cATM Backup in Windows 7                  | 43       |
| Cannot Log in                                        | 44       |
| Time Sync                                            | 44       |
| Resetting the Admin User and IP Address (Setup Mode) | 45       |
| Module Scrolling Display Information                 | 46       |
| LED Information                                      | 46       |

## **Using Online Help**

The cATM context-sensitive Help can be accessed by pressing the **Help** icon. It is located on the bottom of the cATM interface screen, and also appears on several of the configuration screens (usually next to **OK/Cancel** buttons)

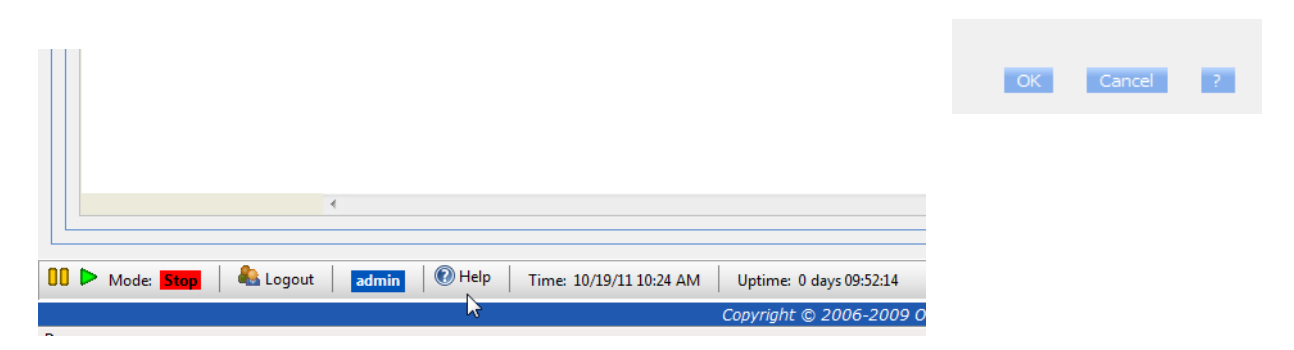

### cATM Status Information

Under the Configuration Editor Status tab you can view the following status information:

- Device Status
- Runtime Status
- Event Logs
- Chassis Status
- Resource Status

The cATM Online Help contains detailed descriptions of all the Status screens. Look under **Status** in the **Index** or **Table of Contents**.

### cATM Errors and Error Codes

The cATM module includes tools for detecting and analyzing errors and events that have occurred during the transfer of data between controllers.

- The Active Error List displays all errors that have occurred in the module and have not yet been cleared
- The **Event Log** displays the last 2000 errors and events that have occurred in the module. The errors and events in the Event Log are displayed starting with the most recent errors/events

When an error occurs in the module, the error is logged to the event log and displayed in the **Active Error** List. When a warning or informational event occurs in the module, the event is logged to the **Event Log.** 

Module errors and events are grouped in the following categories:

- Level 0 Permanent Errors
- Level 1 Clearable Errors
- Level 2 Warnings
- Level 3 Informational Events
- Level 4 Verbose Informational Events

Detailed descriptions of the different **Error Levels** can be found in the cATM Online Help. Look under **Errors** in the **Index** or **Table of Contents**.

A list containing different cATM **Error Codes** and their meanings, as well as additional information concerning how Errors are generated and handled, can be found in the Online Development Knowledgebase at <a href="http://kb.oldi.com">http://kb.oldi.com</a>. Under the **cATM (High Performance)** category search for **Error Codes**.

### **Creating a cATM Backup in Windows 7**

On some Windows 7 systems, when you do a Backup you may not be able to choose the location or name of your backup file. It may be assigned a name automatically, and then stored in the default **Favorites\Downloads** directory on the local computer. If this happens, you can go to Windows Explorer to rename and relocate the backup file.

### Cannot Log in

You will not be able to log into the cATM if another user is logged in or you are logged in from another browser. You must wait until the other user logs out before you can log into the module.

When you close the browser, the Configuration Tool will automatically log you out. However, if the browser crashes or locks up, it will be unable to automatically log you out. In this scenario, a 10-minute timer keeps the user logged in. After the 10-minute period elapses, the user login will be released and you can log in again.

If your browser crashes or locks up, you can immediately release the local login by starting the Configuration Tool with the following URL: http://xx.xx.xx/index.php?resetLocalLogin

(Replace the xx.xx.xx with the cATM's local IP address or DNS name)

If a user is logged into the module and leaves the Configuration Tool active, no other users will be able to log in. This can become an issue if the user leaves the workplace with the Configuration Tool open. To work around this issue, try one of the following:

- Reboot the module
- Disconnect the cables from the Ethernet port(s) and wait for 10 minutes. After 10 minutes, the logged in user will be released

### **Time Sync**

If Time Syncing with the Time Source doesn't appear to be working:

- Check the Time Source to make sure it's valid
- Make sure the cATM time sync **Frequency** is set to something other than **Never**
- Save the configuration if you make any changes

### Resetting the Admin User and IP Address (Setup Mode)

Setup Mode temporarily sets the module's network port settings to their default values. Setup Mode also allows you to reset the default **admin** password back to **admin**.

The following picture shows the cATM jumper configuration, with the Setup Mode Jumper set to Off.

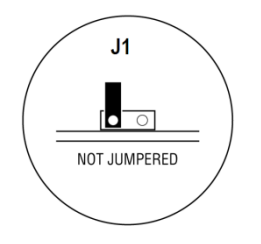

To enter Setup Mode, you must remove the cATM from the ControlLogix rack, install the **Setup Mode** jumper on the back of the appliance, and then plug the module back into the ControlLogix rack. The cATM is now in Setup Mode until you remove the **Setup Mode** jumper or move it to the **Off** position.

When the cATM is in Setup Mode its network port settings are temporarily set to their default values:

- Port 1 is set to a static IP address of 192.168.1.254
- Port 2 is setup to get its IP address from a DHCP server

When you start the Configuration tool while the cATM is in **Setup Mode**, a red **SETUP MODE** indicator is displayed on the status bar at the bottom of the page.

| Mode: Idle SETUP MODE Reset Admin Password Time: 6/6/2007 5:20 PM Uptime: 0 |
|-----------------------------------------------------------------------------|
|-----------------------------------------------------------------------------|

User login is disabled in this mode and all Administrator functions are available.

You can reset the default **admin** password by pressing the **Reset Admin Password** button on the status bar. If you have deleted the default **admin** user, the **admin** user will be restored with **Administrator** privileges.

You can reset the network port settings by selecting **Administration**  $\rightarrow$  **Network**. For additional details, refer to *Configuring the cATM's Ethernet Ports*, page 10

After resetting the network port settings and/or the default **admin** password, close the browser, remove the cATM from the ControlLogix rack, remove the **Setup Mode** jumper and reinstall the cATM in the rack.

### **Module Scrolling Display Information**

The format of the scrolling display is the following.

#### <ModuleName>1:<Port1\_IP> 2: <Port2\_IP><MajorRev.MinorRev><ActiveErr>

Where: <Port \*\_IP> is shown if the port is configured and has a valid IP address.

Example (with no active errors and Port 2 disabled): Line4\_cATM 1:192.168.1.254 v1.07

### **LED Information**

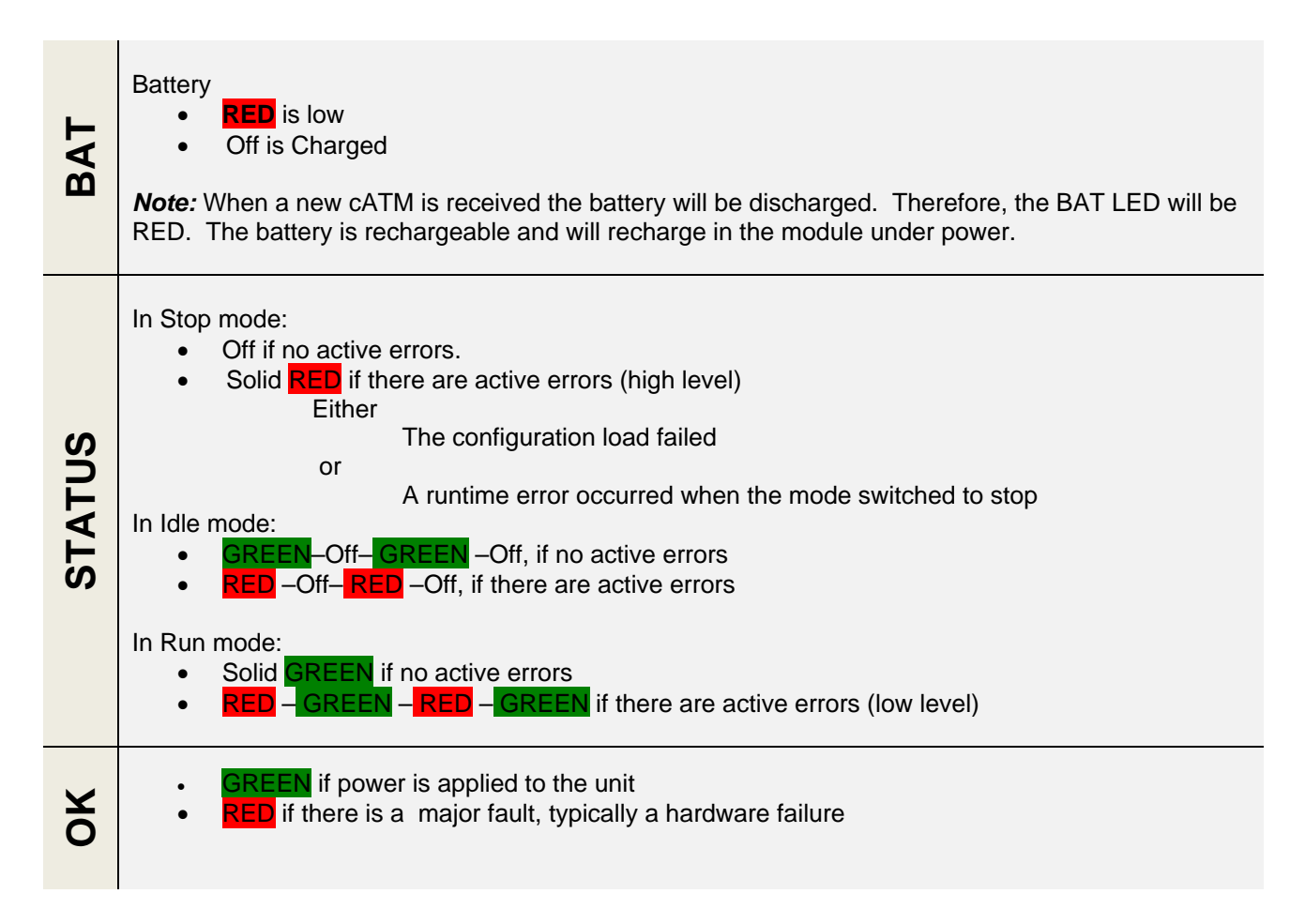

# **Specifications**

### **Hardware Specifications**

- Fan-less operation
- Two independent 10/100M Ethernet ports
- ControlLogix single-slot module
- Temperature: Non-operating: 0°C to +80°C
  - Operating: 0°C to +60°C
- Humidity: 5 95% non-condensing
- Vibration: 2g @ 10 500Hz
- Shock: Non-operating: 50g
  - Operating: 30g
- Power Rating: 5 VDC
- Power Dissipation: 5 W

### **System Requirements**

### **Operating System**

- Microsoft Windows 2000,
- Microsoft Window XP Professional with Service Pack 1 or 2
- Microsoft Windows 2000 Professional with Service Pack 1, 2, or 3
- Microsoft Windows Server 2003
- Microsoft Windows 7 with limitations (reference page 43 of the *Troubleshooting* section for details)

### **Computer Requirements**

- 128 Mb RAM minimum, 256 MB RAM recommended
- 100 Mbytes of free hard disk space

#### **Browser Requirements**

- Requires Windows Internet Explorer version 7 or 8
- TCP/IP port 80 is used to communicate between the browser and the cATM module
- If using Internet Explorer version 9, select the **Compatibility View** icon after connecting to the cATM

| http://192.168.1.254/                                             |                                                                                  |  |  |
|-------------------------------------------------------------------|----------------------------------------------------------------------------------|--|--|
| View Favorites Tools Help                                         | Compatibility View: websites designed for older browsers will often look better, |  |  |
| anager Spare options, a 🗿 Web Slice Gallery 🔻 🏈 Suggested Sites 👻 | and problems such as out-of-place menus, images, or text will be corrected.      |  |  |